## Wifi beállítása mobil eszközökre

Csatlakozás IPhone Készülékkel a wifi hálózathoz:

## 1. kiválasztjuk a Settings ikont.

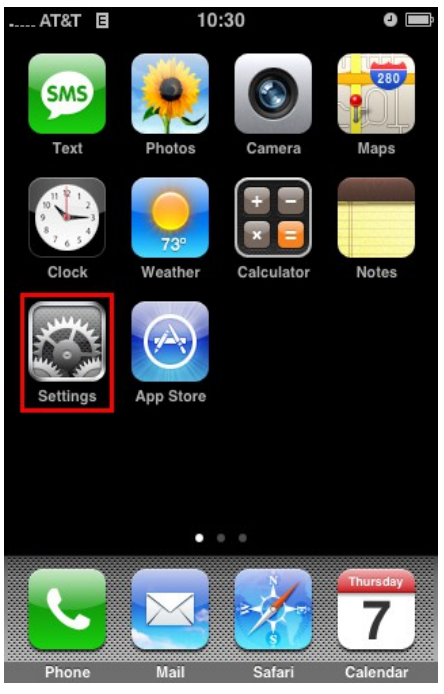

## 2. Kiválasztjuk a wifi-t és elindítjuk:

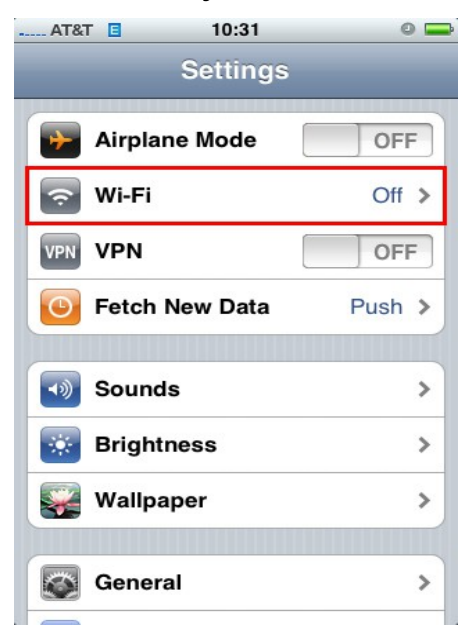

3. Az észlelt hálózatok között ott találjuk az eduroam-ot, megpróbálkozhatunk felcsatlakozni:

| iPod | 15:42                 |    |   | -          |
|------|-----------------------|----|---|------------|
| Se   | ttings Wi-Fi Networ   | ks |   |            |
| W    | /i-Fi                 | 10 | N |            |
| с    | hoose a Network 🐇     |    |   |            |
|      | eduroam               |    | • | 0          |
|      | hpsetup               |    | ÷ | $\odot$    |
|      | IC-DoC                |    | ÷ | $\odot$    |
|      | ICWLAN                |    | ÷ | $\bigcirc$ |
|      | Imperial-WPA          |    | ÷ | $\odot$    |
|      | RCMWLN                |    | Ŷ | $\odot$    |
|      | Wifi Zone - The Cloud |    | Ŷ | ٥          |
|      |                       |    |   |            |

4. Ha nem sikerül akkor kézzel hozzáadjuk az eduroam-ot az Other.. opciónál:

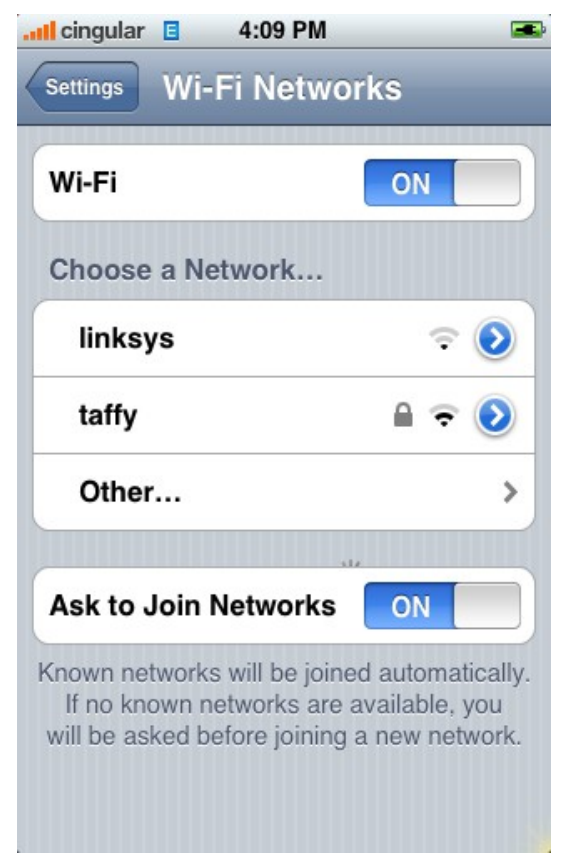

5. Megadjuk a hálózat nevét ami eduroam, és kiválasztjuk a Security-t WPA-Enterprise-ra és beírjuk a user/password-t: 12345678@bibl.uszeged.hu/32-YXC-69:

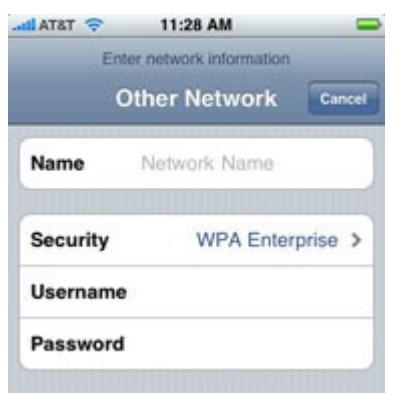

6. A telefon megjeleníti a tanúsítványt, amit el kell fogadni. A tanúsítványnak az alábbiak szerint kell kinéznie (wifi.bibl.u-szeged.hu domain és UTN-USERFirst-Hardware hitelesítő):

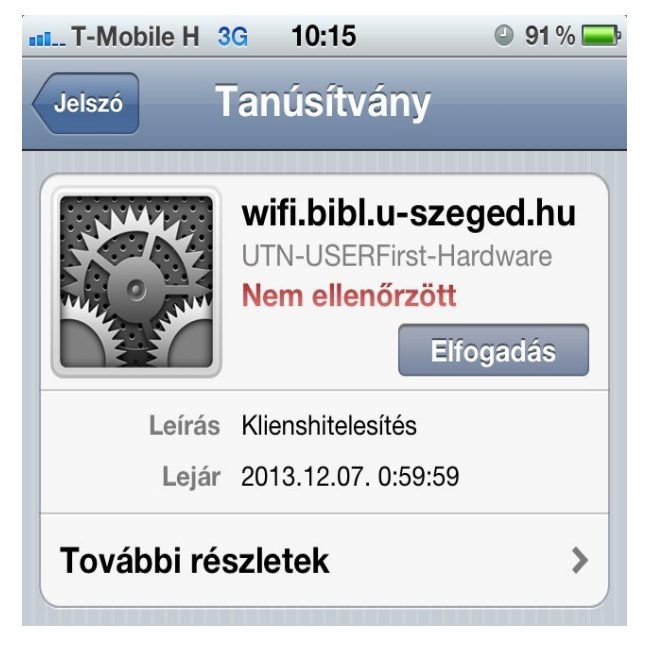

7. Csatlakozunk a hálózathoz